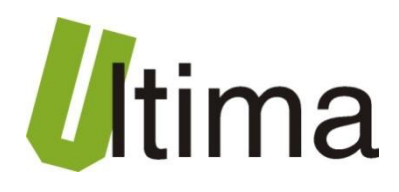

# SM-1041-0 Wyświetlacz 4x LED, 1x CAN, 1xRS232/485, 2x wejście analogowe

AN-SM-1041-0-1-v1\_1

Data aktualizacji:

11/2009r.

# Spis treści

| Symbole  | i oznaczenia                                                            |  |  |  |  |
|----------|-------------------------------------------------------------------------|--|--|--|--|
| Ogólne z | asady instalacji i bezpieczeństwa                                       |  |  |  |  |
| 1. Prze  | znaczenie                                                               |  |  |  |  |
| 2. Para  | ametry urządzenia5                                                      |  |  |  |  |
| 2.1.     | Parametry techniczne 5                                                  |  |  |  |  |
| 2.2.     | Schemat blokowy                                                         |  |  |  |  |
| 2.3.     | Opis złącz i przycisków6                                                |  |  |  |  |
| 2.4.     | Wymiary7                                                                |  |  |  |  |
| 3. Mor   | taż7                                                                    |  |  |  |  |
| 4. Reg   | ulacja i użytkowanie                                                    |  |  |  |  |
| 4.1.     | Tryby pracy urządzenia                                                  |  |  |  |  |
| 4.2.     | Konfigurowanie modułu SM-1041 9                                         |  |  |  |  |
| 4.2.     | 1. Konfiguracja ręczna9                                                 |  |  |  |  |
| 4.2.     | 2. Konfiguracja przy wykorzystaniu interfejsu RS 232/48511              |  |  |  |  |
| 4.2.     | 3. Konfiguracja zdalna przy wykorzystaniu protokołu CANopen             |  |  |  |  |
| 4.2.     | 4. Skalowanie wartości wejść analogowych AN1, AN2 12                    |  |  |  |  |
| 4.3.     | Obsługa trybu wyświetlania BIN12                                        |  |  |  |  |
| 4.4.     | Obsługa trybu wyświetlania ASCII 12                                     |  |  |  |  |
| 4.5.     | Obsługa trybu wyświetlania AN1 i AN213                                  |  |  |  |  |
| 4.6.     | Obsługa kropek i trybu mrugania14                                       |  |  |  |  |
| 4.7.     | Sterowanie wyświetlaczem z poziomu sieci ModBus RTU15                   |  |  |  |  |
| 4.8.     | Sterowanie wyświetlaczem z poziomu sieci CANopen15                      |  |  |  |  |
| 4.9.     | .9. Odczyt wartości wejść analogowych AN1 i AN2 z poziomu sieci CANopen |  |  |  |  |
| 4.10.    | Tablica dostępnych znaków wyświetlacza SM-104116                        |  |  |  |  |
| 5. Dan   | e kontaktowe18                                                          |  |  |  |  |

# Symbole i oznaczenia

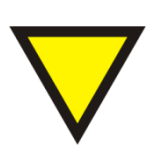

#### Porada.

Podpowiada czynności, które ułatwiają rozwiązanie problemu lub/i jego diagnozowanie. Wykonanie ich nie jest obowiązkowe i nie rzutuje na poprawność funkcjonowania urządzenia.

#### Uwaga!

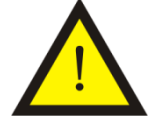

Ważna informacja lub czynność mająca znaczenie dla prawidłowej pracy urządzenia. Wykonanie jej nie jest obowiązkowe. Jej brak nie spowoduje żadnych zagrożeń dla człowieka i urządzenia. Jedynym skutkiem niezastosowania może być nieprawidłowa praca urządzenia.

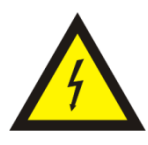

#### Ostrzeżenie!

Wskazuje ważne czynności, których niepoprawnie wykonane może spowodować zagrożenie dla obsługi, lub/i uszkodzenie urządzenia.

# Ogólne zasady instalacji i bezpieczeństwa

Urządzenie należy instalować zgodnie z przeznaczeniem określonym w dokumentacji. Spełnienie tego warunku jest podstawa do zapewnienia bezpieczeństwa i poprawnej pracy urządzenia.

W przypadku użycia urządzenia w sposób niewłaściwy lub niezgodny z przeznaczeniem może stać ono źródłem zagrożenia.

Producent nie odpowiada za szkody wynikłe z użycia urządzenia w niewłaściwy sposób lub niezgodnie z przeznaczeniem. Przeróbki w urządzeniu są niedozwolone i mogą stać sie powodem zagrożenia.

# 1. Przeznaczenie

Wyświetlacz tablicowy SM-1041-0 przeznaczony jest wyświetlania wartości przesyłanych przy wykorzystaniu interfejsu RS 232/485 lub CAN. Wyświetlacz może także prezentować wartości swoich wejść analogowych.

Wyświetlacz jest wyposażony w:

- 4x moduły 7-segmentowe LED o wysokiej intensywności świecenia
- Interfejs RS232/RS485 z zaimplementowanym protokołem ModBus RTU

Opcjonalnie wyświetlacz może być wyposażony w:

- Interfejs CAN z zaimplementowanym protokołem CANopen
- 2x wejścia analogowe (w zależności od zamówienia mogą być wykonane wejścia 0-10 V lub 0...4-20 mA)

Wersje wykonania wyświetlacza oraz ich symbole przedstawiono w tablicy 1.1.

| Symbol        | Opis                                                                                                    |
|---------------|----------------------------------------------------------------------------------------------------|
| SM-1041-0     | Wyświetlacz z interfejsem RS 232/485                                                                                             |
| SM-1041-0-C   | Wyświetlacz z interfejsem RS 232/485 oraz z interfejsem CAN                                                                      |
| SM-1041-0-U   | Wyświetlacz z interfejsem RS 232/485 i dwoma wejściami<br>napięciowymi 0-10 V                                                    |
| SM-1041-0-CU  | Wyświetlacz z interfejsem RS 232/485, interfejsem CAN oraz<br>dwoma wejściami napięciowymi 0-10 V                                |
| SM-1041-0-I   | Wyświetlacz z interfejsem RS 232/485 i dwoma wejściami<br>prądowymi 0…4-20 mA                                                    |
| SM-1041-0-CI  | Wyświetlacz z interfejsem RS 232/485, interfejsem CAN oraz dwoma wejściami prądowymi 04-20 mA                                    |
| SM-1041-0-UI  | Wyświetlacz z interfejsem RS 232/485, wejściem napięciowym AN1 0-10 V oraz wejściem prądowym AN2 04-20 mA                        |
| SM-1041-0-CUI | Wyświetlacz z interfejsem RS 232/485, interfejsem CAN,<br>wejściem napięciowym AN1 0-10 V oraz wejściem prądowym<br>AN2 04-20 mA |

Tab. 1.1. Dostępne wersje wykonania wyświetlacza SM-1041

# 2. Parametry urządzenia

## 2.1. Parametry techniczne

Parametry techniczne modułu zostały przedstawione w tablicy 2.1.1.

Tab. 2.1.1. Parametry techniczne modułu SM-1041

| Parametr                           | Opis                               |
|------------------------------------|------------------------------------|
| Napięcie zasilania                 | 730 VAC/VDC                        |
| Maksymalna moc modułu bez          | 2)/A                               |
| obciążenia                         | ZVA                                |
| Wilgotność względna pracy          | 20% 95%                            |
| Wilgotność względna przechowywania | 20% 95%                            |
| Temperatura pracy                  | -10°C 60°C                         |
| Temperatura przechowywania         | -20°C 70°C                         |
| Napięcie izolacji                  | 3kV DC                             |
| Zakres wywietlanych danych         | od -999 do 9999                    |
| Pamięć parametrów                  | Flash                              |
| Stopień ochrony zacisków           | IP-20 wg DIN 40050/EC 529          |
| Stopień ochrony obudowy            | IP-65 wg DIN 40050/EC 529          |
| Montaż                             | Na wspornikach szynowych           |
| Montaz                             | wg PN/E-06292 lub DIN EN 50 022-35 |
| Ciężar                             | 200g                               |
| Wymiary z konektorami              | 48 x 96x 68 mm                     |

### 2.2. Schemat blokowy

Schemat blokowy przedstawiono na rysunku 2.2.1.

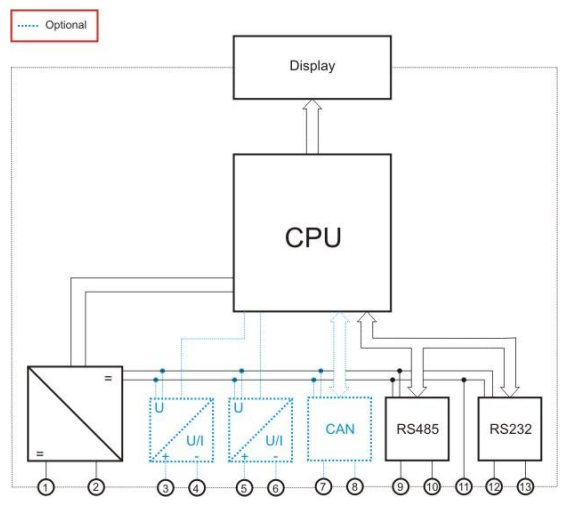

Rys. 2.2.1. Schemat blokowy modułu SM-1041

# 2.3. Opis złącz i przycisków

Opis złącz i przycisków modułu znajduje się w tablicy 2.3.1. Widok złącz i przycisków pokazano na rysunkach 2.3.1 i 2.3.2.

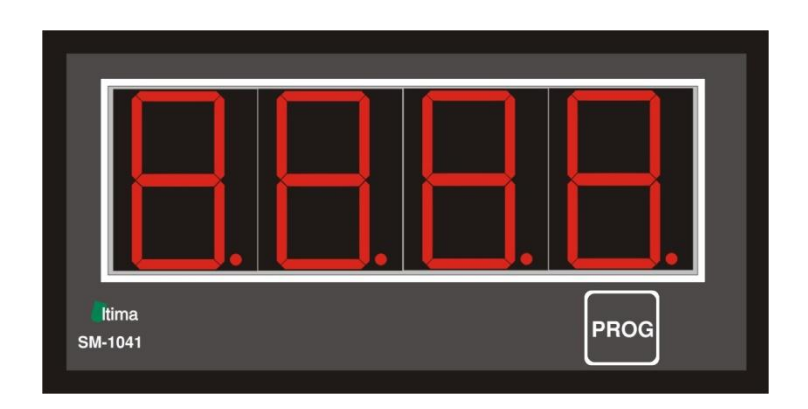

Rys. 2.3.1. Widok od czoła modułu SM-1041

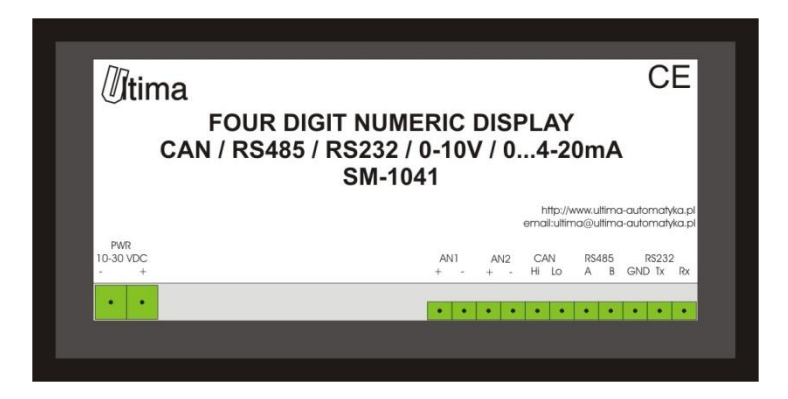

Rys. 2.3.2. Widok od tyłu modułu SM-1041

| Tab. 2.3.1. | Opis zł | ącz wyświ | ietlacza | SM-1041 |
|-------------|---------|-----------|----------|---------|
|-------------|---------|-----------|----------|---------|

| Nazwa złącza | Opis                                     |
|--------------|------------------------------------------|
| PWR (-)      | Masa zasilania                           |
| PWR(+)       | Zasilanie (10-30 VDC)                    |
| AN1(+)       | Sygnał wejściowy wejścia analogowego AN1 |
| AN1(-)       | Masa wejścia analogowego AN1             |
| AN2(+)       | Sygnał wejściowy wejścia analogowego AN2 |
| AN2(-)       | Masa wejścia analogowego AN2             |
| CAN(Hi)      | Sygnał HIGH magistrali CAN               |
| CAN(Lo)      | Sygnał LOW magistrali CAN                |
| RS485(A)     | Sygnał A(+) magistrali RS485             |
| RS485(B)     | Sygnał B(-) magistrali RS485             |
| RS232(GND)   | Masa interfejsu RS232                    |
| RS232(Tx)    | Sygnał Tx interfejsu RS232               |
| RS232(Rx)    | Sygnał Rx interfejsu RS232               |
| PROG         | Przycisk wykorzystywany do konfiguracji  |

## 2.4. Wymiary

Wymiary modułu SM-1041 zostały pokazane na rysunku 2.4.1.

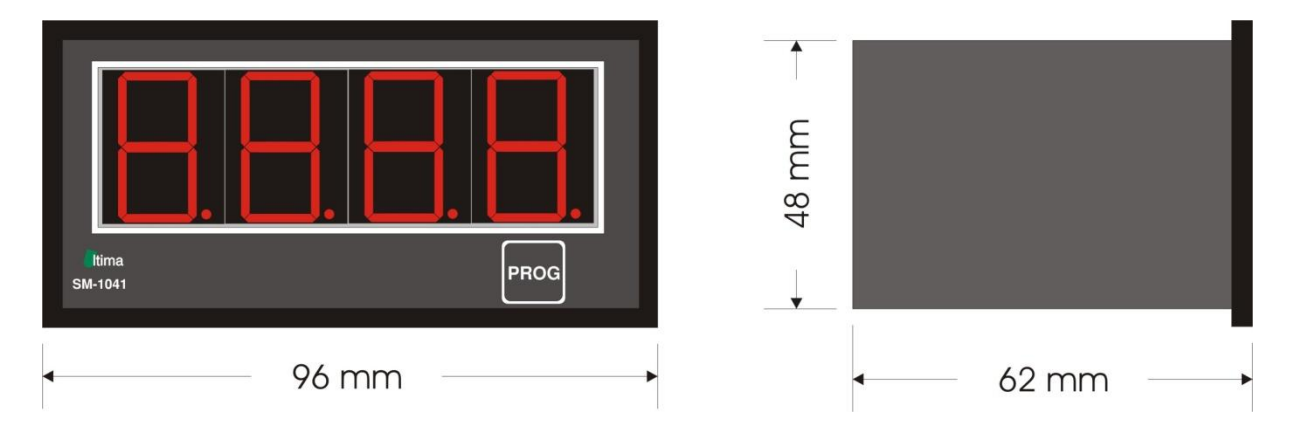

Rys. 2.4.1. Wymiary modułu SM-1041

Wymiary otworu montażowego powinny wynosić 92x44 mm.

# 3. Montaż

Wyświetlacz przeznaczony jest do montażu tablicowego.

Sposoby podłączenia sygnałów do wejść analogowych pokazano na rysunku 3.1.

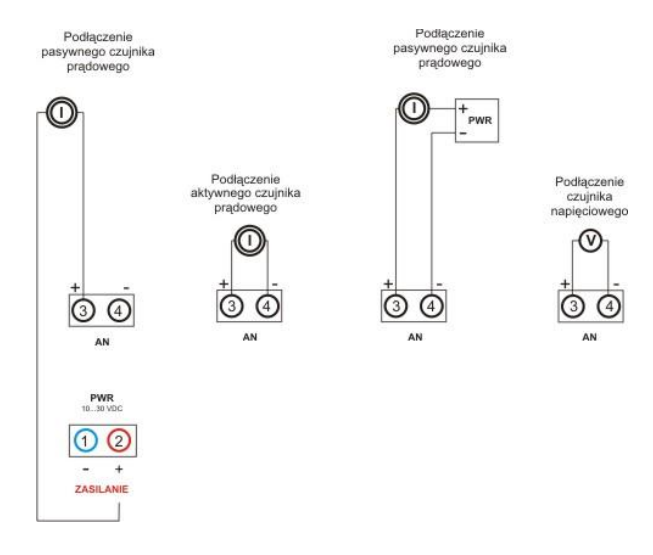

Rys. 3.1. Sposoby podłączeń sygnałów analogowych do modułu SM-1041

# 4. Regulacja i użytkowanie

## 4.1. Tryby pracy urządzenia

## Tryb inicjalizacyjny

Jest to tryb, w którym urządzenie inicjalizuje porty komunikacyjne, sprawdzane jest działanie wszystkich diod sygnalizacyjnych i aktualizowane są wszystkie ustawienia konfiguracyjne. Występuje on bezpośrednio po załączeniu zasilania oraz po wyjściu z trybu programowania.

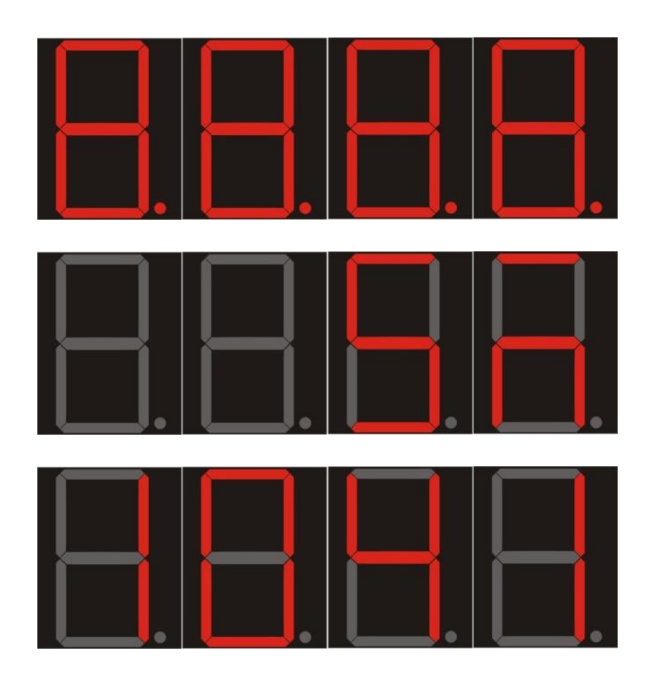

Rys. 4.1.1. Sekwencja startowa wyświetlacza

## Tryb normalnej pracy

Jest to podstawowy tryb pracy urządzenia, w którym obsługiwane są jego główne funkcje. Występuje on bezpośrednio po trybie inicjalizacyjnym i po wyjściu z trybu konfiguracyjnego.

## Tryb konfiguracyjny

W tym trybie użytkownik ma możliwość modyfikacji wszystkich dostępnych parametrów urządzenia. Rodzaj i ilość parametrów jest uzależniona od rodzaju oprogramowania modułu. Moduł może być konfigurowany ręcznie lub przy wykorzystaniu interfejsów komunikacyjnych. Szczegółowy opis konfiguracji znajduje się w dalszej części instrukcji.

## Tryb programowania

Tryb programowania wykorzystywany jest do zmiany oprogramowania modułu. Wprowadzenie modułu w ten tryb następuje po przyciśnięciu przycisku "PROG" podczas załączania zasilania modułu. Wejście w ten tryb sygnalizowane jest wyświetlenie litery "L" na skrajnym lewym segmencie wyświetlacza( " L"). Zmiany oprogramowania dokonuje się przy wykorzystaniu interfejsu RS232 lub RS485. W celu zmiany oprogramowania należy skontaktować się z producentem.

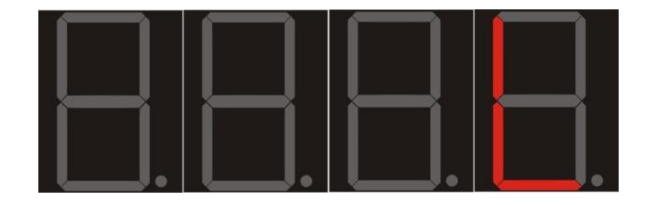

Rys. 4.1.1. Sygnalizowanie wejścia w tryb programowania

#### 4.2. Konfigurowanie modułu SM-1041

Użytkownik może konfigurować moduł na trzy różne sposoby, przy pomocy przycisku "PROG", interfejsu RS 232/485 lub protokołu CANopen.

#### 4.2.1. Konfiguracja ręczna

Konfiguracji ręcznej dokonuje się przy pomocy przycisku "PROG", który umieszczony jest od czoła wyświetlacza. Urządzenie należy wprowadzić w tryb konfiguracyjny. Wejście w tryb konfiguracyjny następuje poprzez wciśnięcie przycisku "PROG" na co najmniej 5sek. Po wejściu w tryb konfiguracyjny na wyświetlaczu wyświetlana jest sekwencja parametrów, których wartości mogą być zmieniane. Parametry wyświetlane są w formacie:

- nazwa parametru, która wyświetlana jest bez wykorzystania mrugania
- wartość parametru, która wyświetlana jest z wykorzystaniem mrugania

Zmiany wartości dokonuje się przez wciśnięcie na co najmniej 1 sek. przycisku "PROG". Zmiana wartości możliwa jest tylko wtedy, gdy wyświetlana jest ona z wykorzystaniem mrugania. Jeżeli wartość przestaje mrugać oznacza to, że dane ustawienie parametru zostanie zapisane do pamięci. Wartość zostaje zapisana po upływie 5 sekund od ostatniego wciśnięcia przycisku "PROG"

Sekwencje parametrów konfiguracyjnych i ich opis pokazano w tablicy 4.2.1.1.

| Lp. | Nazwa | Widok                                                     | Opis                                                  | Dostępne<br>ustawienia                                           |
|-----|-------|-----------------------------------------------------------|-------------------------------------------------------|------------------------------------------------------------------|
| 1   | MADD  | $\square \square \square \square \square \square$         | ModBus Address – adres<br>sieciowy ModBus             | <b>1</b> -250                                                    |
| 2   | MBAU  |                                                           | ModBus Baudrate –<br>prękość transmisji<br>ModBus     | 1.2<br>2.4<br>4.8<br><b>9.6</b><br>19.2<br>38.4<br>57.6<br>115.2 |
| 3   | MPAR  |                                                           | ModBus Parity – kontrola<br>parzystości               | 8N1<br>8E1<br>9N1<br>8N2<br>8E2<br>8O2<br>9N2                    |
| 4   | MON   | $\square \square \square \square \square \square \square$ | ModBus On –<br>włączenie/wyłaczenie<br>obsługi ModBus | OFF<br>ON                                                        |
| 5   | CADD  | $\Box \Box \Box \Box \Box \Box \Box$                      | CAN Address – adres<br>sieciowy CAN                   | 1-250                                                            |
| 6   | CBAU  | $\square \square \square \square \square \square$         | CAN Baudrate – prędkość<br>transmisji CAN             | 10<br>25<br>50<br>100<br>125<br><b>250</b><br>500<br>1000        |

Tab. 4.2.1.1. Parametry konfiguracji ręcznej wyświetlacza SM-1041

| 7 | C ON | CAN On –<br>włączenie/wyłącznie<br>obsługi CAN        | OFF<br>ON                         |
|---|------|-------------------------------------------------------|-----------------------------------|
| 8 | DISP | Display – wybór wartości,<br>która ma być wyświetlana | <b>BIN</b><br>ASCII<br>AN1<br>AN2 |

Po ustawieniu wszystkich parametrów konfiguracyjnych moduł przechodzi w tryb pracy normalnej. Na wyświetlaczu wyświetlany zostaje napis "NORM". Wyświetlacz pracuje teraz z nowymi ustawieniami.

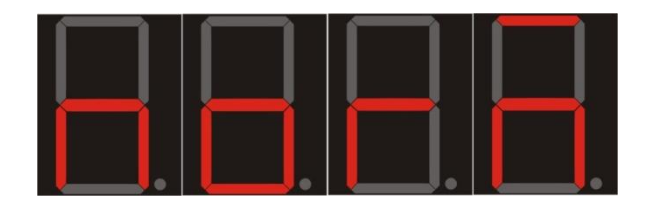

Rys. 4.2.2.1. Sygnalizowanie wejścia w tryb normalnej pracy

## 4.2.2. Konfiguracja przy wykorzystaniu interfejsu RS 232/485

Konfiguracja w tej metodzie odbywa się przy wykorzystaniu specjalnego oprogramowania konfiguracyjnego. Szczegółowy opis konfiguracji znajduje się w dokumentacji oprogramowania konfiguracyjnego.

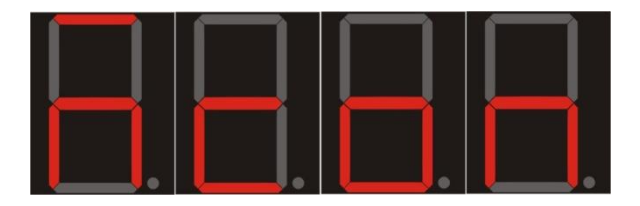

Rys. 4.2.2.1. Sygnalizowanie wejścia w tryb konfigurowania z poziomu sieci ModBus

## 4.2.3. Konfiguracja zdalna przy wykorzystaniu protokołu CANopen

Konfiguracji przy wykorzystaniu protokołu CANopen dokonuje się przy pomocy modułu nadrzędnego w stosunku do wyświetlacza. Konfiguracja odbywa się przy wykorzystaniu obiektów SDO protokołu CANopen. Szczegółowy opis dostępnych parametrów znajduje się w pliku EDS wyświetlacza. Wejście w tryb konfigurowania CANopen dokonuje się poprzez wpisanie wartości 1 do sub-indeksu 5 w indeksie 0x2001 w OD wyświetlacza. Wyjścia z trybu konfigurowania CANopen dokonuje się poprzez wpisanie wartości 0 do sub-indeksu 5 w indeksie 0x2001 w OD wyświetlacza.

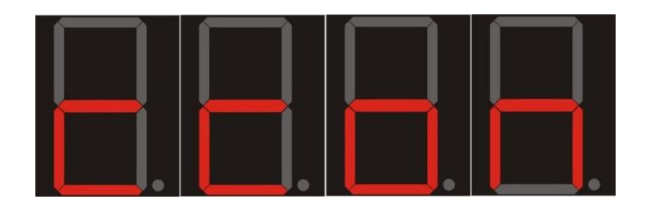

Rys. 4.2.3.1. Sygnalizowanie wejścia w tryb konfigurowania z poziomu sieci CANopen

#### 4.2.4. Skalowanie wartości wejść analogowych AN1, AN2

Skalowanie jest dostępne w zakresie od -999 do 9999. Należy pamiętać aby wartość górna skalowania była zawsze większa od wartości dolnej. Wartość górna skalowania odpowiada wartości 10 V albo 20mA pojawiającej się na wejściu analogowym. Wartość dolna skalowania odpowiada wartości 0V albo 0...4mA pojawiającej się na wejściu analogowym. Skalowanie odbywa się w trybie konfiguracyjnym.

#### 4.3. Obsługa trybu wyświetlania BIN

W trybie wyświetlania BIN wartości na wyświetlaczu pojawiają się w postaci liczby dziesiętnej z zakresu od -999 do 9999(zmienna 1). W przypadku przekroczenia zakresu na wyświetlaczu zostanie wyświetlony kod błędu "ERR1".

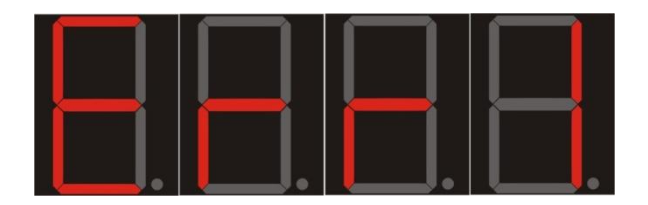

Rys.4.3.1. Sygnalizowanie błędu danych w trybie BIN

## 4.4. Obsługa trybu wyświetlania ASCII

W trybie ASCII na wyświetlaczu mogą być wyświetlone cztery znaki ASCII. Dostępne znaki ASCII zostały pokazane w tablicy 4.10.1. W przypadku próby wyświetlenia znaku nie występującego w tej tablicy na wyświetlaczu zostanie wyświetlony kod błędu "ERR2".

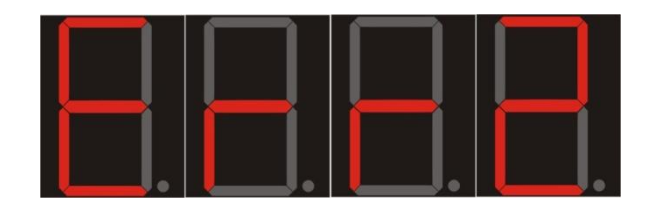

Rys.4.4.1. Sygnalizowanie błędu danych w trybie ASCII

Przypisanie wartości do segmentów jest następująca:

Zmienna 1(16-bitowa) – starszy bajt Segment 4(skrajny lewy), młodszy bajt Segment 3.

Zmienna 2(16-bitowa) – starszy bajt Segment 2, młodszy bajt Segment 1(skrajny prawy).

#### 4.5. Obsługa trybu wyświetlania AN1 i AN2

W tym trybie na wyświetlaczu przedstawiane są przeskalowane wartości wejść analogowych. W zależności od konfiguracji jest to wejście AN1 albo AN2.

W przypadku przekroczenia zakresu pomiarowego w trybie AN1 na wyświetlaczu pojawi się kod błędu "ERR3".

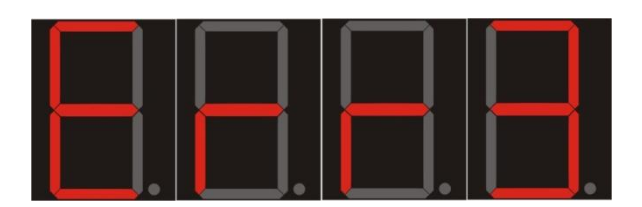

Rys.4.5.1. Sygnalizowanie błędu danych w trybie AN1

W przypadku przekroczenia zakresu pomiarowego w trybie AN2 na wyświetlaczu pojawi się kod błędu "ERR4".

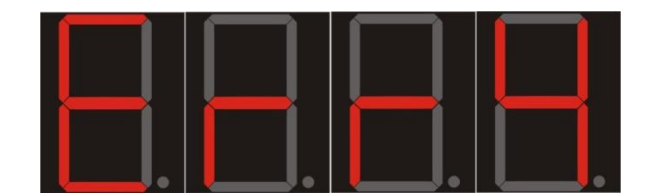

Rys.4.5.2. Sygnalizowanie błędu danych w trybie AN2

## 4.6. Obsługa kropek i trybu mrugania

Obsługa mrugania wartości danego segmentu lub/i wyświetlania kropki jest kodowana bitowo. Ustawienie danego bitu w zmiennej aktywuje obsługę mrugania segmentu/ wyświetlania kropki. Wyzerowanie dane bitu w zmiennej dezaktywuje obsługę mrugania segmentu/ wyświetlania kropki. Wykorzystane zostały cztery najmniej znaczące bity w zmiennych aktywujących obsługę mrugania segmentu / wyświetlania kropki.

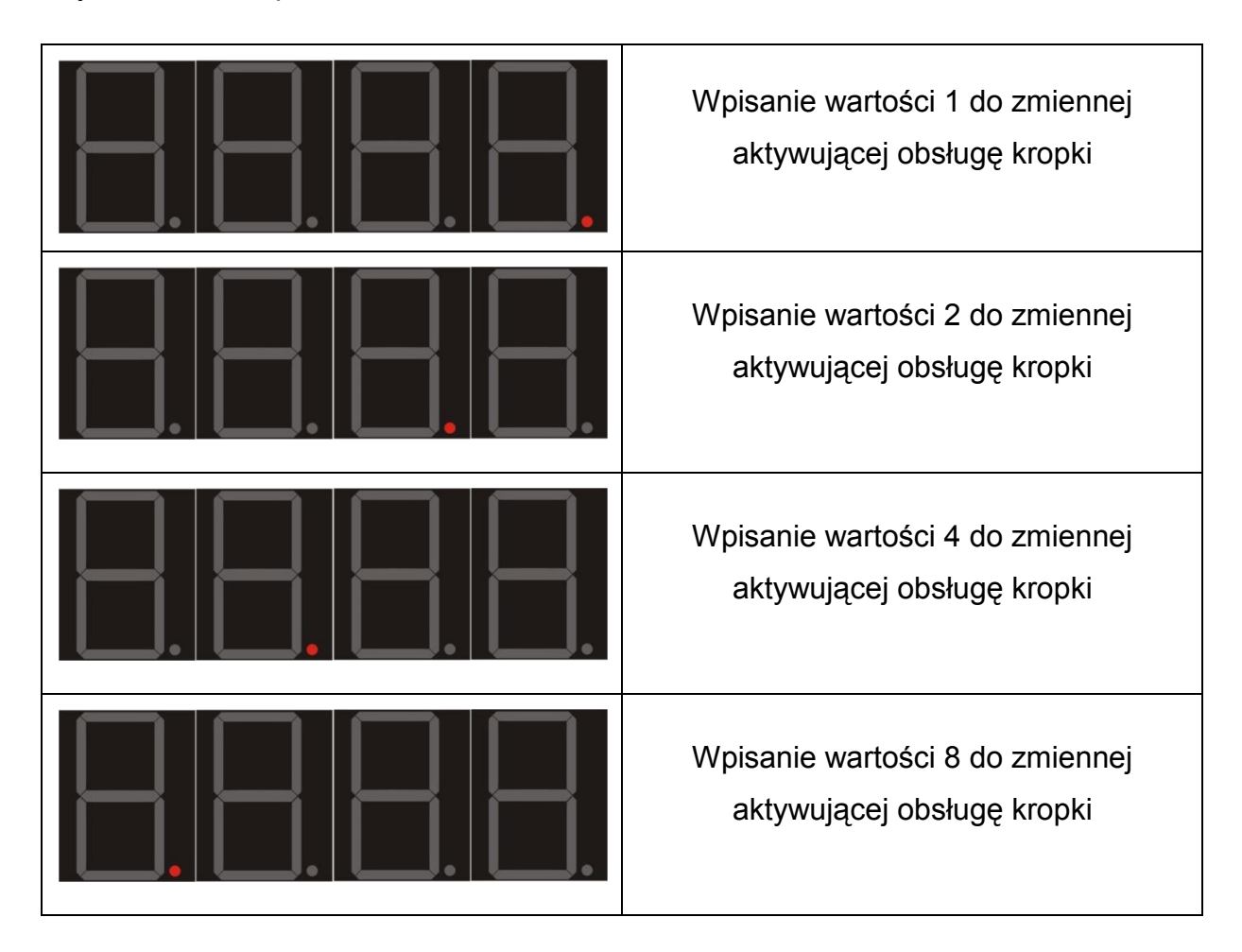

Analogicznie do sterowaniem kropką zachodzi sterowanie mruganiem wartością danego segmentu.

## 4.7. Sterowanie wyświetlaczem z poziomu sieci ModBus RTU

Sterowanie odbywa się poprzez odpowiednią obsługę rejestrów protokołu ModBus RTU, które zostały zaimplementowane w urządzeniu. Mapę pamięci modułu pokazano w tablicy 4.7.1.

Tab. 4.7.1.. Mapa pamięci ModBus modułu SM-1041

| Adres<br>rejestru | Funkcja  | Opis                                                             | Uwagi |
|-------------------|----------|------------------------------------------------------------------|-------|
| 1                 | 3, 6, 16 | Wartość BIN wyświetlacza lub starszy rejestr<br>ASCII(zmienna 1) |       |
| 2                 | 3, 6, 16 | Wartość młodszego rejestru ASCII(zmienna 2)                      |       |
| 3                 | 3, 6, 16 | Sterowanie kropkami                                              | 0-15  |
| 4                 | 3, 6, 16 | Sterowanie mruganiem                                             | 0-15  |
| 5                 | 3, 6, 16 | Przejście w tryb konfiguracji zdalnej ModBus                     | 0-1   |
| 1                 | 4        | Przeskalowana wartość wejścia analogowego<br>AN1                 |       |
| 2                 | 4        | Przeskalowana wartość wejścia analogowego<br>AN2                 |       |

W przypadku braku nowych danych na wyświetlaczu sygnalizowany jest brak danych"----".

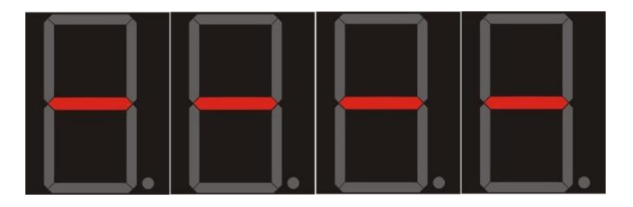

Rys.4.7.1. Sygnalizowanie braku nowych danych

## 4.8. Sterowanie wyświetlaczem z poziomu sieci CANopen

Sterowanie z poziomu CANopen może odbywać się poprzez wykorzystanie obiektów PDO lub SDO. Mapa pamięci urządzenia znajduje się w pliki EDS. Wartości są interpretowane identycznie jak w rejestrach ModBus.

## 4.9. Odczyt wartości wejść analogowych AN1 i AN2 z poziomu sieci CANopen

Od strony sieci CANopen wyświetlacz widziany jest jako moduł wjeść analogowych. Wartości wejść analogowych udostępniane są w sposób zgodny z protokołem CANopen. Opis parametrów znajduje się w pliku EDS urządzenia.

### 4.10. Tablica dostępnych znaków wyświetlacza SM-1041

Na rysunku 4.10.1. pokazano wszystkie znaki, które mogą być wyświetlone przez wyświetlacz SM-1041. Przedstawiono także przybliżony wygląd znaków na wyświetlaczu.

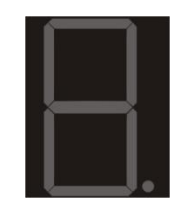

Rys. 4.10.1. Znak spacji (kod ASCII = 40h)

| Tab. 4.10.1. Dostępne znaki v | vyświetlacza SM-1041 |
|-------------------------------|----------------------|
|-------------------------------|----------------------|

| Kod<br>znaku | Znak | Wygląd     | Kod<br>znaku | Znak | Wygląd   | Kod<br>znaku | Znak | Wygląd      |
|--------------|------|------------|--------------|------|----------|--------------|------|-------------|
| 2Dh          | -    | <b>—</b> . | 44h          | D    |          | 52h          | R    | <b>.</b>    |
| 30h          | 0    |            | 45h          | Е    |          | 53h          | S    |             |
| 31h          | 1    |            | 46h          | F    | <b>.</b> | 54h          | Т    |             |
| 32h          | 2    |            | 47h          | G    |          | 55h          | U    | $\square$ . |
| 33h          | 3    |            | 48h          | Н    |          | 56h          | V    |             |
| 34h          | 4    |            | 49h          | I    |          | 57h          | W    |             |
| 35h          | 5    |            | 4Ah          | J    |          | 58h          | Х    | $\square$ . |
| 36h          | 6    |            | 4Bh          | К    |          | 59h          | Y    |             |
| 37h          | 7    |            | 4Ch          | L    |          | 5Ah          | Z    |             |
| 38h          | 8    |            | 4Dh          | М    |          | 5Bh          | [    |             |
| 39h          | 9    |            | 4Eh          | Ν    |          | 5Ch          | -    | <b>.</b>    |
| 41h          | А    |            | 4Fh          | Ο    | <b>.</b> | 5Dh          | ]    | $\square$ . |
| 42h          | В    |            | 50h          | Ρ    |          | 5Eh          | ο    |             |
| 43h          | С    |            | 51h          | Q    |          | 5Fh          |      |             |

# 5. Dane kontaktowe

Adres:

ULTIMA

UI. Okrężna 1

81-822 Sopot

Tel./fax. - +48(058) 341 16 61

**Tel. -** +48(058) 555 71 49

e-mail: ultima@ultima-automatyka.pl

Adres internetowy: www.ultima-automatyka.pl